## TASCAM

# **DP-004** Release Notes

## 目次

| <br>1 |
|-------|
|       |
| <br>I |
| <br>1 |
| <br>1 |
| <br>1 |
| <br>2 |
| <br>2 |
|       |

## 最新情報

本機のファームウェアは、常に最新版をお使いいただきますようお願いいたします。最新のファームウェアに関しては、TASCAMのウェブサイト(http://tascam.jp/)にてご確認ください。

## メンテナンス項目

## V1.04 の修正

● SDカードの容量一杯まで録音したとき、**"I/F Error"**が表示され正常に録音が終了できない場合がありましたので、これを修正しました。

## V1.03の修正

● 動作の安定度が向上しました。

## V1.02の修正

● 出力の小さいギターでも最適なレベルで録音できるよう、 INPUT SETTING画面に次の選択項目を追加しました。

#### IN A

GUITAR/LINE M: ギターまたはライン(感度ミドル) GUITAR/LINE H: ギターまたはライン(感度ハイ)

IN B

LINE Mid: ライン(感度ミドル) LINE High: ライン(感度ハイ)

入力ソースとして**GUITAR/LINE**もしくは**LINE**を選択していて 入力レベルが低いと感じる時には、上記項目に切り換えてお試 しください。

※ 上記項目に切り換えたことで入力セクションの**OL**インジケー ターが点灯する場合は感度が高すぎます。入力ソースの音量 を下げるか元の選択項目に戻してお使いください。

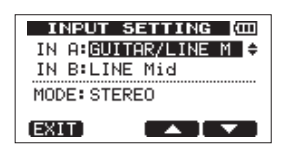

[GUITAR/LINE M、LINE Mid 設定時]

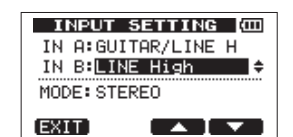

[GUITAR/LINE H、LINE High 設定時]

 ● 容量2GB以上のSDカードを使用した場合のEXPORT TRACK、EXPORT MASTER、SONG BACKUPの実行速度 を約20%UPしました。

## V1.01 の修正

● チューナー機能が動作しない不具合を修正しました。

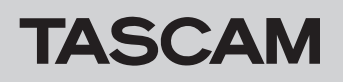

## ファームウェアバージョンの確認

ファームウェアアップデート作業前に、お手持ちの**DP-004**のフ ァームウェアバージョンを確認します。

- 1. 本体の電源を入れてください。
- 2. ホーム画面表示中にMENUキーを押して、MENU画面を表示します。
- BATAホイールを使って "INFORMATION" 項目を選択(反 転表示)し、F4(▶)キーを押します。
   INFORMATION画面の "SONG(1/4)" ページが表示されます。
- 4. F3 (PREV) キーまたはF4 (NEXT) キーを使って "F/W (4/4)"
  ページを表示します。
  ここで表示される "System Version" (ファームウェアバー)

ジョン)を確認してください。 ここで表示される"System Version"が、これからアップデー

ここで表示される"System Version"が、これからアップデー トしようとしているファームウェアバージョンと同じ、または新 しい場合はアップデートの必要はありません。

## ファームウェアアップデート手順

#### 注意

ファームウェアアップデートは、電池残量が十分にある状態もし くは、別売の専用ACアダプター(TASCAM PS-P520)から 電源が供給されている状態で行ってください。 電池の残量が少ない状態では、アップデートは行えない仕様と なっています。

- TASCAMのウェブサイト(http:/tascam.jp/)より最新のフ アームウェアをダウンロードします。ダウンロードを行ったフ アイルがZIP形式等の圧縮ファイルの場合は解凍してください。
- 2. 本体の電源を入れて、付属のUSBケーブルでパソコンに接続します。本機が外部ドライブ(外部記憶装置)としてパソコンに認識されます。
- 3. ダウンロードしたファームウェア(V1.01の場合はDP004-41.101)をDP-004内にある《UTILITY》フォルダにコピー します。
- **4.** コピーが終わったら、パソコンから本機を正しい手順で切り離した後、本体の電源を切ります。
- 5. REPEATキーとUN/REDOキーを同時に押しながら本体の電源 を入れます。本体がアップデートモードで起動し、画面にアップ デート用ファイルが表示されます。

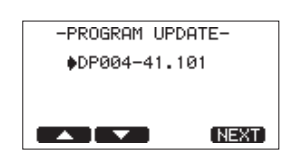

#### 注意

- この画面が表示されない時は、一旦電源を切って、REPEAT キーとUN/REDOキーを押しながら再度電源を入れてください。REPEATキーとUN/REDOキーは、この画面が表示され るまでしっかり押し続けてください。
- Macから本機の《UTILITY》フォルダにファームウェアをコ ピーした場合、ファームウェアのほかにファームウェアの名前 の先頭に".\_"がついたファイルが表示されることがあります。 先頭に".\_"のついていないファイルを選択してください。

#### メモ

- この画面には、本機の《UTILITY》フォルダ内にあるファーム ウェアアップデート用のファイルがリスト表示されます。
   上記の3.でコピーされたファームウェアも表示されます。
   アップデート用のファイルが無い場合は "No Update File" と表示されます。
- 画面は一例で、実際の表示とは異なります。
- ファームウェアをF1(▲)キーまたはF2(▼)キーを使って 選択(反転表示)し、F4(NEXT)キーを押してください。以 下の画面が表示されます。

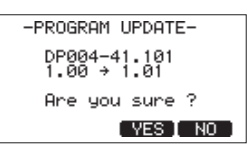

左側に現在のバージョン、右側にアップデートするバージョン ナンバーが表示されます。

#### メモ

画面は表示例で、実際の表示とは異なります。

- 7. F3 (YES) キーを押すとアップデートを開始します。
- 8. アップデートが終了すると自動的に電源が切れますので、再度電 源を入れてください。
- 9.「ファームウェアバージョンの確認」を参照して "System Version" が最新のファームウェアとなっていることを確認し てください。
   以上で本機のアップデート作業は終了です。
- **10**.USBでパソコンと接続して本機の《UTILITY》フォルダ内にあるファームウェアアップデート用ファイルを削除してください。